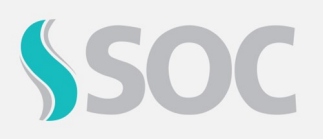

Na tela de **Parâmetros eSocial** definiremos como será o **comportamento** do sistema para o preenchimento dos campos referentes a cada layout do eSocial em determinada empresa, além de configurar outras **regras** a serem aplicadas nas **Empresas Principais** e nas **Empresas Clientes**.

• Na Empresa Principal, recomendamos que você faça as configurações mais **padrões**, pois elas poderão ser **herdadas** pelas Empresas Clientes.

• Realize a parametrização **específica** em uma Empresa Cliente caso a mesma precise utilizar uma solução ou configuração **diferente** da Empresa Principal.

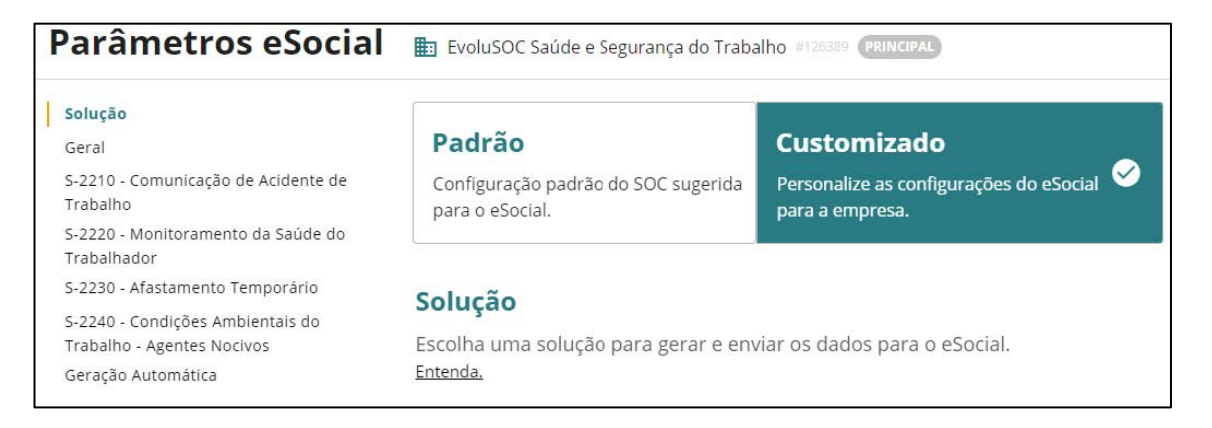

Você poderá escolher entre a configuração **Padrão**, que utilizará a parametrização sugerida pelo SOC, ou **customizado**, que dá autonomia para a empresa definir o comportamento conforme preferir.

### Aba Solução

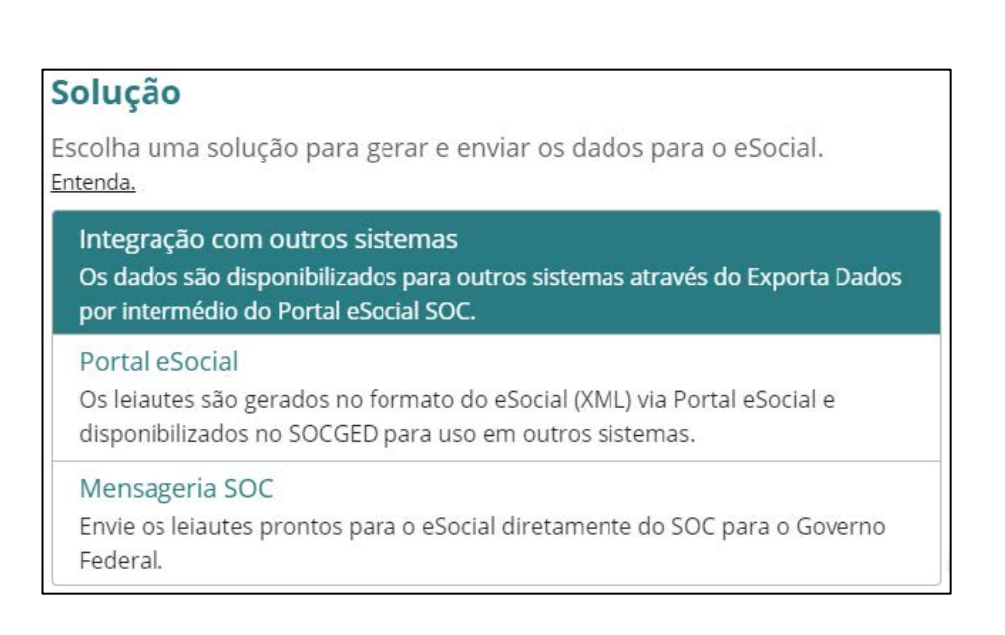

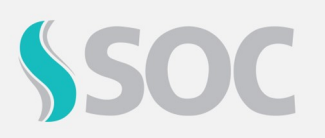

### **Aba Gerais**

Aqui, você pode optar por obrigar o preenchimento de campos que são relevantes para todos os eventos atendidos pelo SOC.

| Geral                                     |                 |
|-------------------------------------------|-----------------|
| Configurações gerais para o eSocial.      |                 |
|                                           |                 |
| Campos obrigatórios                       |                 |
| CNPJ / CPF de empresas e unidades         | Sim Não         |
|                                           |                 |
| CPF do funcionário                        | Sim Não         |
|                                           |                 |
| Categoria (eSocial) do funcionário        | Sim Não         |
|                                           |                 |
| Matrícula do funcionário                  | Sim Não Parcial |
|                                           |                 |
| Herdar CNPJ / CPF da Empresa              | Sim Não         |
| serão obrigatórios no cadastro de Unidade |                 |

Essa configuração é importante para garantir que estes dados estejam registrados no sistema, para que você não tenha problemas futuramente, quando transmitir as informações para o eSocial.

#### **Aba Portal eSocial**

Nessa aba, você pode habilitar algumas opções relacionadas à tela do Portal eSocial, como a exibição de **indicadores** para cada evento, o uso da **assinatura digital automática** e a substituição do campo Matrícula por **Matrícula RH** (para casos de integrações). Aprenderemos mais sobre os indicadores e a assinatura digital nas próximas aulas.

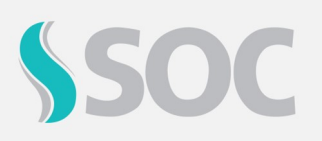

| Portal eSocial                                                                                                    |         |
|----------------------------------------------------------------------------------------------------|---------|
| Utilizar matrícula RH<br>Substituindo campo <i>Matrícula</i> nos eventos                                                                                                    | Sim Não |
| Utiliza Indicadores no Portal eSocial<br>O cálculo dos indicadores será exibido nos quadros<br>referentes a cada layout no Portal eSocial?                                  | Sim Não |
| Assina arquivos automaticamente<br>Os leiautes gerados para o eSocial serão assinados<br>automaticamente caso a empresa possua um ceritificado<br>digital válido cadastrado | Sim Não |

O campo **Versão do Processo** é usado para preencher uma *tag* no XML dos eventos que representa o **sistema** que gerou o arquivo.

No **Grupo da Empresa**, você pode selecionar a qual grupo pertence a empresa que está configurando. Esse campo é apenas **informativo**, e não impactará em outras telas ou campos.

### S-2210 - Comunicação de Acidente de Trabalho

| S-2210 - Comunicação de Acidente de Trabalho                                                                                                    |              |  |  |  |
|----------------------------------------------------------------------------------------------------|--------------|--|--|--|
| Obriga campos específicos deste leiaute?                                                                                                    | Sim Não      |  |  |  |
| Data inicial do evento<br>A partir de qual data considerar os dados no SOC para<br>criação dos registros no Portal eSocial?                                            | 01/07/2019 🛅 |  |  |  |
| Exibe inconsistências eSocial<br>Verifica se o registro possui algum problema, exibe as<br>inconsistências nas telas dos registros e gera um status de<br>erro no XML. | Sim Não      |  |  |  |
| Ativar ambiente de pré-produção para testes<br>Neste modo os dados enviados para o Governo não tem<br>valor legal. Use para testes com o eSocial.                      | Sim Não      |  |  |  |

**Obriga campos específicos deste leiaute:** Essa opção fará com que os campos referentes a este evento sejam **obrigatórios** no sistema. Esse parâmetro está disponível para **todos os eventos**. No caso do **S-2210**, apenas a tela **240 - Acidente** será impactada.

**Data inicial do evento:** Data a partir da qual o sistema deve gerar os registros deste evento no SOC. Por padrão, será exibida a data inicial para cada evento conforme o cronograma do eSocial.

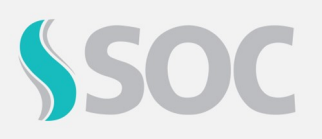

**Exibe inconsistências eSocial:** Apresentará uma faixa as inconsistências do evento ao preencher as informações em suas respectivas telas.

Ativar ambiente de pré-produção para testes: Use essa opção para que os registros XML gerados sejam enviados ao ambiente de pré-produção do governo, de modo que **não** possuam valor legal. Com isso, você poderá realizar testes com os dados de sua base. Mais para frente, veremos como fazer isso também por meio da tela do Portal eSocial. Bloquear criação de registro para funcionários Pendentes: O sistema irá desconsiderar funcionários com situação Pendente na criação de lotes no Portal eSocial. Dessa forma, colaboradores ainda não admitidos não serão considerados para a geração de registros.

**Gerar evento para Estagiários:** Ao habilitar este parâmetro, se houver registro para os funcionários "Estagiários" (Cadastrados com Código Categoria 901), o sistema irá considerar essa informação para enviá-la ao eSocial.

**Observação:** Por padrão, esse campo virá habilitado, ou seja, os registros serão considerados no Portal eSocial.

**Bloquear envio de campos não obrigatórios:** Com essa opção, o SOC irá desconsiderar, na geração do XML, todos os campos que forem opcionais para este evento do eSocial.

**Nomenclatura personalizada para os lotes gerados deste evento:** Use esse campo para definir de que forma o sistema irá nomear os arquivos XML gerados no Portal eSocial e armazenados no SOCGED.

Para os próximos eventos listamos abaixo, comentaremos apenas os parâmetros que são diferentes destes já citados.

| 5-2220 - Monitoramento da Saúde do Trabalhador                                               |         |  |  |  |  |  |
|----------------------------------------------------------------------------------------------|---------|--|--|--|--|--|
| S-2220 - Monitoramento da Saúde do Trabalhador                                               |         |  |  |  |  |  |
| Enviar dados complementares dos exames                                                       |         |  |  |  |  |  |
| Quando selecionado 'Nao', os dados complementares dos<br>exames não serão informados no XML: | Sim Não |  |  |  |  |  |
| -Normai<br>-Alterado                                                                         |         |  |  |  |  |  |
| -Agravamento                                                                                 |         |  |  |  |  |  |
| -Estável                                                                                     |         |  |  |  |  |  |

**Enviar dados complementares dos exames:** Permite que o usuário defina se os dados referentes ao resultado dos exames (campos **Alterado**, **Estável** e **Agravamento**) serão informados ou não no arquivo XML gerado.

Os demais campos desta aba são iguais aos citados anteriormente, mas terão impacto nas telas de **ASO** e **Resultado de Exames**.

### S-2230 - Afastamento Temporário

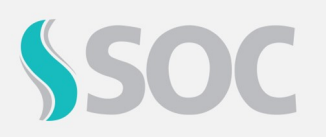

Como citamos anteriormente, o S-2230 faz parte dos eventos referentes à **folha de pagamento** para o eSocial. Entretanto, o SOC permite a geração deste layout por possuir dados no sistema que o compõem.

| S-2230 - Afastamento Temporário                                                                                                    |     |     |
|----------------------------------------------------------------------------------------------------|-----|-----|
| Motivo de licença (Tabela 18 eSocial)<br>Considerar somente as licenças médicas com os motivos de licença selecionados.                                                     |     |     |
| Somente motivos ocupacionais                                                                                                    |     |     |
| Buscar motivo                                                                                                    |     |     |
| Excluir automaticamente o relacionamento<br>Afastamento x Atestado                                                                                                    | Sim | Não |
| Gerar evento para Estagiários<br>Considera funcionário que estiver marcado como estagiário.<br>(Campo Código Categoria = "901 - Estagiário" no cadastro de<br>funcionário.) | Sim | Não |

**Motivo de licença (Tabela 18 eSocial):** A primeira configuração é definir quais Motivos de Afastamento da Tabela 18 serão considerados no SOC para geração dos registros. Esta informação é preenchida no momento da inclusão de **afastamentos temporários**. Você pode selecionar manualmente aqueles que serão enviados ao eSocial ou habilitar a opção **Somente motivos ocupacionais**.

**Excluir automaticamente o relacionamento Afastamento x Atestado:** Com essa opção, no momento da exclusão de uma Licença Médica, o sistema **excluirá** também o **Afastamento Temporário** relacionado ao atestado. Para isso, serão realizadas algumas verificações, que você pode conferir acessando os nossos manuais na **Central de Ajuda** do SOC.

**Gerar evento para Estagiários:** O sistema irá considerar, para a geração dos arquivos XML, **funcionários** que estejam definidos como estagiários em seu cadastro (campo **Código Categoria "901 – Estagiário"**).

Os demais campos desta aba são iguais aos citados anteriormente, mas terão impacto na tela de **Afastamento Temporário**.

### S-2240 - Condições Ambientais do Trabalho - Fatores de Risco

No campo **Definir tipo de Ambiente de Trabalho** será possível definir se as informações de ambiente de trabalho serão extraídas por Unidade, Setor ou GHE, podendo ser consideradas as informações referentes ao ambiente de terceiros.

Caso a empresa utilize unidade contratante. Selecione dentre as seguintes opções: **Padrão SOC:** As informações de CNPJ/CAEPF serão extraídas do cadastro da Unidade (tela 231 - Unidade), e a descrição do local do cadastro de Setor (tela 230 - Setor).

**Unidade/Setor:** Selecionando essa opção, ao clicar na Unidade vinculada ao Setor na tela 220 - Setor, será exibida a aba "eSocial - Ambiente de Trabalho", com isso, as informações serão extraídas desta aba.

**GHE:** Essa opção será exibida quando a empresa utilizar GHE. Selecionando-a, na tela 358 - GHE, será apresentada a aba "eSocial - Ambiente de Trabalho", com isso, as informações serão extraídas desta aba.

No campo **Data Carga Inicial**, preencha uma data para que o sistema realize uma verificação automática e gere os registros referente aos dados iniciais do evento S-2240 no Portal eSocial.

#### **Observações:**

- Por padrão, esse campo virá em branco, e deverá ser preenchido pelo próprio usuário.
- Para que os dados iniciais sejam gerados, o sistema irá considerar a Data inicial do evento para verificar todos os registros existentes, e no dia informado no campo Data Carga Inicial, irá gerar os registros no Portal eSocial. Ou seja, os dados serão gerados no período informado entre a Data inicial do evento à Data Carga Inicial.
- A Carga Inicial será gerada por uma rotina automática, todos os dias 00h30.
- A Carga Inicial poderá ser gerada apenas uma vez, por empresa cliente. Caso queira gerar outra vez, apague os registros da tela do Portal eSocial.
- Caso a empresa não possua Tipo de SOCGED cadastrado para o evento S-2240, ao tentar gravar a tela de Parâmetros eSocial, será apresentada a seguinte mensagem "Não existe Tipo de SOCGED para o evento S-2240 criado". Essa regra só será válida para as empresas que utilizarem as soluções "Portal eSocial" ou Mensageria".
- Para que o sistema consiga gerar registros referente a Carga Inicial no Portal eSocial, não poderão existir registros já gerados.
- Para as empresas que optarem por utilizar a solução "Integração com outros sistemas", o agendamento da Carga Inicial será feito por meio do processamento

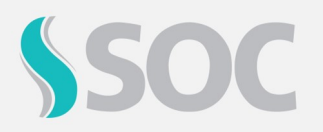

assíncrono (exporta dados). Ao clicar em gravar, será apresentada a mensagem: "Foi agendado a carga inicial para o exporta dados assíncrono para a data: xx/xx/xxxx com o código de solicitação: xxxxxxxx".

| Definir tipo de Ambiente de Trabalho                                                         |                      |  |  |  |  |  |
|----------------------------------------------------------------------------------------------|----------------------|--|--|--|--|--|
| Padrão SOC<br>O sistema buscará o CNPJ / CAEPF da Unidade e descrição do local d             | o cadastro do Setor. |  |  |  |  |  |
| Unidade/Setor<br>O sistema buscará o CNPJ / CAEPF / CNO e descrição do local do cad          | astro do Setor.      |  |  |  |  |  |
| GHE<br>O sistema buscará o CNPJ / CAEPF / CNO e descrição do local do cadastro do GHE.       |                      |  |  |  |  |  |
| Data Carga Inicial<br>Insira a data em que serão gerados os lotes automaticamente do evento. | Data 📩               |  |  |  |  |  |

Gerar S-2240 com ausência de fator de risco? Quando não for encontrado nenhum tipo de agente nocivo para o funcionário, será considerado o risco de código 09.01.001, da Tabela 24, para a geração do XML.

| S-2240 - Condições Ambientais do Trabalho - Fatores de Risco                                                                                                    |     |     |  |  |  |
|----------------------------------------------------------------------------------------------------|-----|-----|--|--|--|
| Gerar S-2240 com ausência de fator de risco?<br>Ao gerar o evento S-2240, será visualizado no campo "dscAgNoc" o<br>fator 09.01.001 que corresponde a ausência de agentes nocivos nas<br>situações em que o funcionário não possuir riscos aplicados ou<br>riscos aplicados configurados para não serem extraídos no evento. | Sim | Não |  |  |  |

**Agendar o processamento automático do evento**: Habilitando esse campo, os lotes do evento S2240 serão gerados automaticamente no Portal eSocial no formato json, para que posteriormente possam ser consumidos via exporta dados, com a finalidade de gerar integração entre outros sistemas.

| Agenda<br>Ao ativa<br>automa | ar o pr<br>ar esta c<br>ticamen | processamento automático do evento?<br>ta opção, o SOC gerará os lotes do evento S2240<br>nente no Portal eSocial. Selecione até 3 datas para<br>nto dos lotes |    |    |    |  |  |  |
|------------------------------|---------------------------------|----------------------------------------------------------------------------------------------------|----|----|----|--|--|--|
| 02                           | 07                              | 12                                                                                                    | 17 | 22 | 27 |  |  |  |

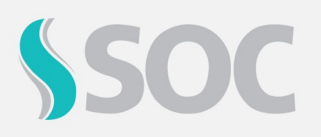

- Se qualquer uma das datas resultar em um dia superior ao último dia do mês corrente, **por exemplo: 30/02** que é uma data inexistente, será gerado o processamento no último dia, ou seja 28/02.
- Será permitida a seleção de apenas **3** datas. Obrigatório selecionar ao menos uma data para processamento.
- Se nenhuma data for selecionada, o sistema não permitirá gravar a tela, e exibirá a seguinte mensagem "Obrigatório selecionar ao menos uma data para processamento. Selecione uma data para prosseguir".
- A primeira geração automática acontecerá após a geração da carga inicial.
  Exemplo: Datas da geração automática: 02, 12 e 22 Data da Carga Inicial: 12/09/2021 Primeiro processamento automático: 22/09/2021

Os demais campos deste evento são iguais aos citados anteriormente, mas terão impacto nas telas de **Risco**, **Risco-Exame**, **Cargo**, **Funcionário**, **EPI**, **Medição** e **Característica do Risco**.

### Configurando o agendamento de lotes

Para usar essa funcionalidade, ainda na tela **1162 - Parâmetros eSocial**, acesse a aba **Geração Automática**.

| Geração Automática            |                  |
|-------------------------------|------------------|
| Agendar geração de registros. | NOVO AGENDAMENTO |

### Clicando em **Novo Agendamento**, vamos configurar a geração automática.

| Novo agendamento                                                                 | × |
|----------------------------------------------------------------------------------|---|
| Escolha o evento e o período que deseja criar a geração automática de registros. |   |
| Evento                                                                           |   |
| <b>`</b>                                                                         |   |
| Período                                                                          |   |
| Mensal  Em  Em    dias  horas  Todo dia  Do mês                                  |   |
| Considerar registros                                                             |   |
| A partir de hoje Data específica                                                 |   |
|                                                                                  |   |

Atualmente, podemos agendar a criação de registros para os layouts **S-2210**, **S-2220** e **S-2230**.

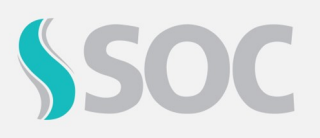

- **Evento:** Primeiro, selecione **qual layout** deseja configurar. Os agendamentos são individuais para cada evento.
- **Período:** Aqui você define a periodicidade com que o sistema deve criar os arquivos XML. Ela pode ser **mensal**, **diária** ou em **horas**.
- Considerar registros: Informe se o SOC deve gerar os arquivos considerando registros a partir de hoje ou de uma data anterior. Por exemplo, se você optar por considerar registros do layout S-2230 desde 01/01/2020, o sistema buscará os afastamentos temporários criados a partir desse dia.

Outro detalhe é que essa data deve estar **entre a data atual** e a data configurada no **campo "Data inicial do evento"**.

- Enviar registros gerados por E-mail ou SFTP: Essa opção pode ser usada para receber os arquivos XML também por e-mail, ou armazená-los em um servidor SFTP do SOC.
  - E-mail: Os arquivos serão enviados para os endereços vinculados ao Perfil de Contato da empresa que possuir o parâmetro "Recebe e-mail eSocial" habilitado.
  - **SFTP:** Para acessar os arquivos armazenados no SFTP do SOC, é necessário entrar em contato com o Suporte SOC para que seja liberado um login e senha.

Depois que configurar o agendamento conforme a sua preferência, é só clicar em **Criar** agendamento.

Com isso, finalizamos o nosso conteúdo sobre a tela de Parâmetros eSocial.